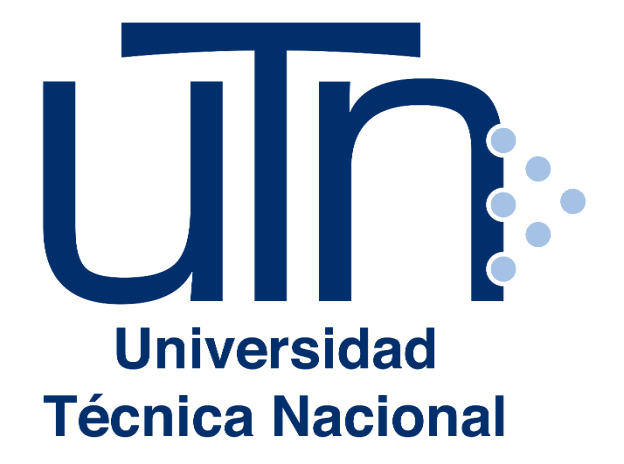

ÁREA DE BECAS Y BENEFICIOS ESTUDIANTILES Vicerrectoría de Vida Estudiantil

#### GUÍA PARA LLENAR EL FORMULARIO DE SOLICITUD DE BECA SOCIOECONÓMICA Y REVALIDACIÓN

En esta guía encontrará el paso a paso para: ingresar a la plataforma digital que le permitirá llenar el formulario de solicitud de beca socioeconómica.

### Ingresar a la Plataforma <u>http://becas.utn.ac.cr</u>

# INICIO DE SESIÓN Nombre de usuario \* Contraseña \* • Solicitar una nueva contraseña • ¿Olvidó su clave?

Al ingresar a la plataforma web:

http://becas.utn.ac.cr deberá Ingresar utilizando la ventana INICIO DE SESIÓN. Si requiere información de cómo accesar y cambiar contraseña descargue el manual Guía para realizar el proceso de solicitud de beca

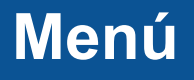

Inicio Beca Socioeconómica

En la parte superior del sitio encontrará una barra de menú, en ella están los botones Inicio y **Beca Socioeconómica** 

En el caso que utilice un dispositivo móvil para accesar al sitio, se desplegará un menú tipo "hamburguesa".

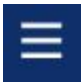

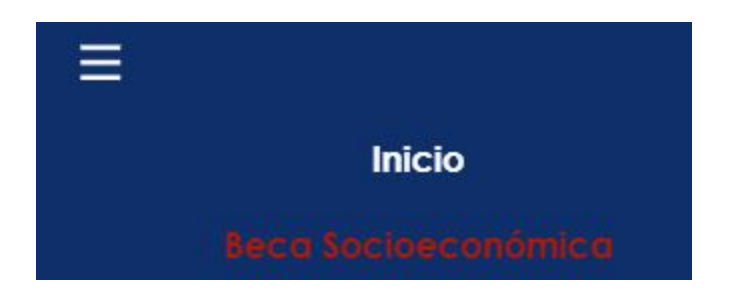

La opción Beca Socioeconómica lo llevará al formulario de solicitud de Becas y Beneficios Estudiantiles.

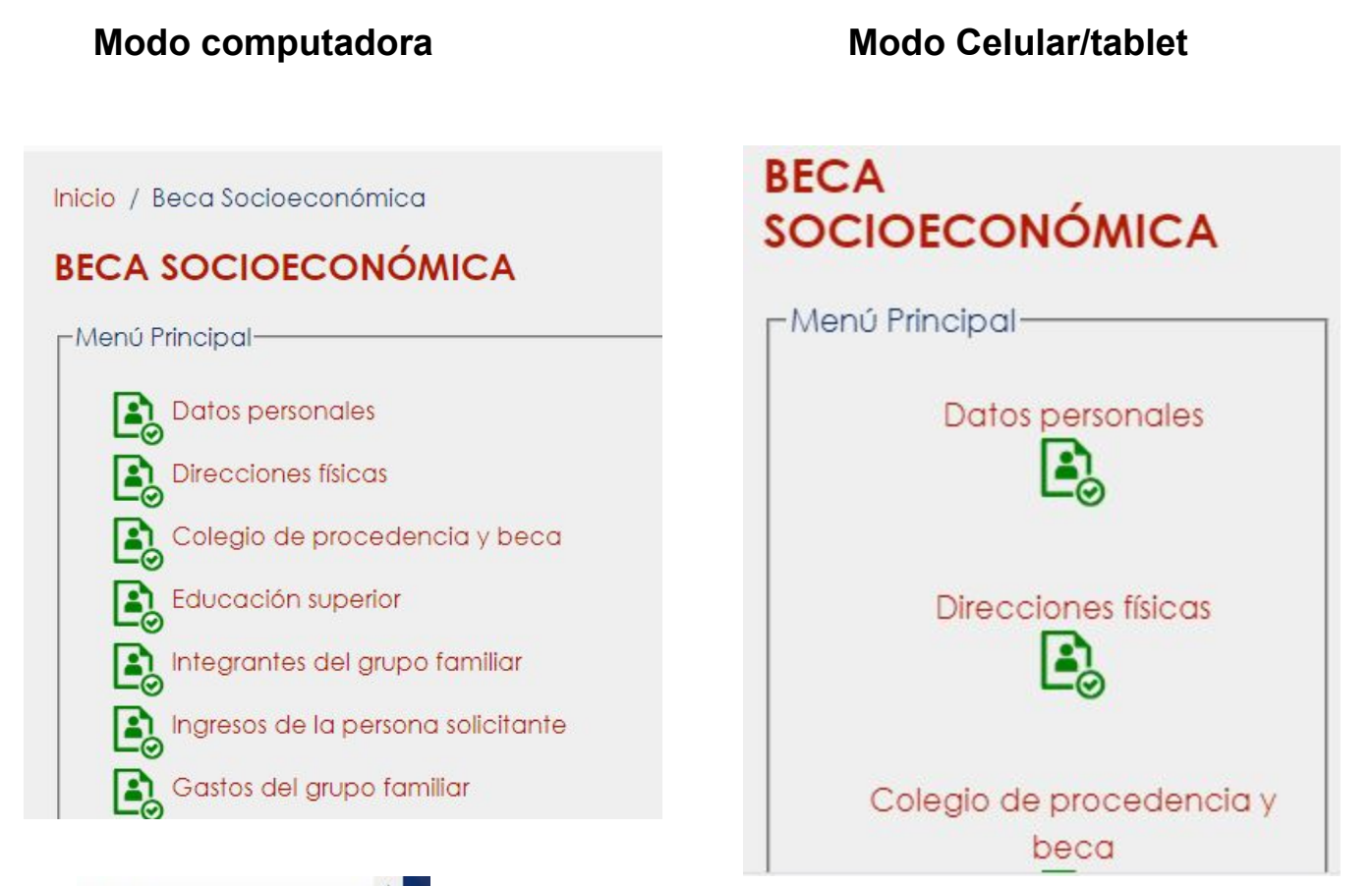

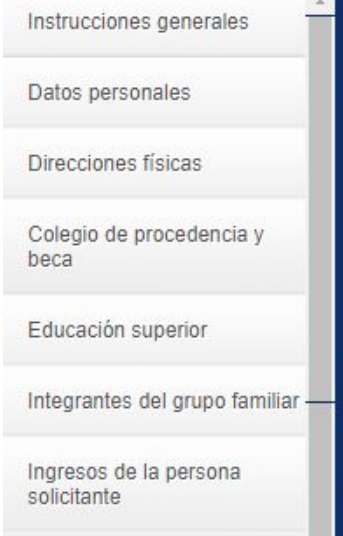

A partir de la pantalla del formulario Direcciones Físicas, se desplegará un menú al lado izquierdo del navegador, donde podrá navegar por las diferentes secciones del formulario. Además desde aquí podrá visualizar nuevamente las **Instrucciones Generales** que se mostró la primera vez que accesó al formulario.

4

### Botones de Menú

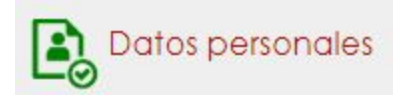

Puede accesar a las diferentes opciones de menú del formulario presionando el título o texto del menú.

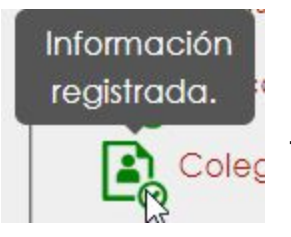

El ícono de Color Verde indica que la pantalla del formulario contiene información.

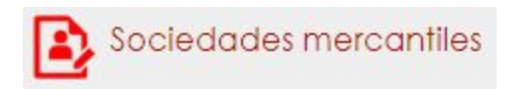

Los íconos en Color Rojo indica que el formulario aún no contiene información.

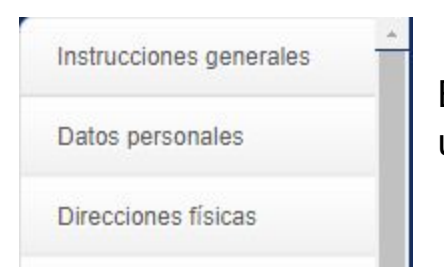

Botones de Navegación del menú vertical ubicado al costado izquierdo del navegador.

### **Botones de Navegación**

#### DATOS PERSONALES

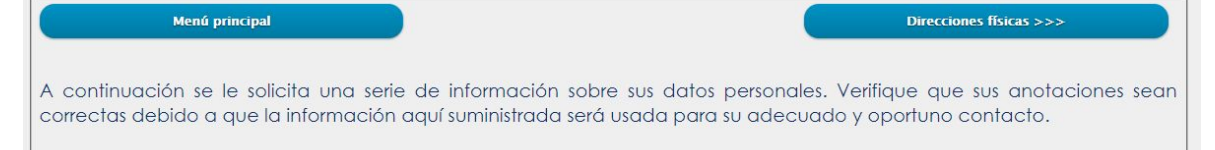

En la parte superior de cada Sección encontrará lo siguiente:

En Rojo el nombre de la Sección. En esta caso: DATOS PERSONALES

| Menú principal          |
|-------------------------|
|                         |
|                         |
| Direcciones físicas >>> |
|                         |
|                         |
|                         |
|                         |
| <<< Datos personales    |
|                         |

El botón que lo llevará al menú de inicio del formulario

El botón que lo llevará a la siguiente Sección del Formulario, se puede visualizar las flechas >>> indicando siguiente.

Dependiendo de la navegación podrá encontrar un botón que lo llevará a la Sección Anterior del

Formulario <<< indicando anterior.

A continuación se le solicita una serie de información sobre sus datos personales. Verifique que sus anotaciones sean correctas debido a que la información aquí suministrada será usada para su adecuado y oportuno contacto.

El sistema desplegará una serie de texto que contiene una "Ayuda" para información para el llenado de la sección.

Cada Sección Tiene al final un botón presionar para almacenar la información de la Sección. Esto permite que pueda volver posteriormente y continuar con el llenado.

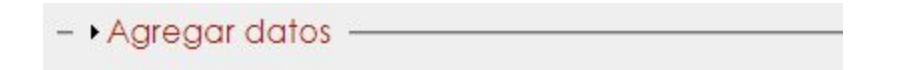

En algunas de las secciones encontrará botones con el formato:

Al presionar en la Flecha se desplegará una ventana donde agregar información.

| Universidad * - Seleccione -          | Cursando actualmente               | •     |
|---------------------------------------|------------------------------------|-------|
| Carrera * Digite la carrera que cursa | Grado académico *seleccione • Beca | do No |
|                                       | Guardar                            |       |

Dichas ventanas contiene también un botón de que que permite "Agregar Datos". Los mismos se visualizarán mediante una tabla que se mostrará en la parte inferior de la ventana de agregar.

| Carrera * Digite la carrera que cursa |          |                    |                         | Grado académico *Seleccione     | ▼ Becado No ▼ |
|---------------------------------------|----------|--------------------|-------------------------|---------------------------------|---------------|
|                                       |          |                    | Guardar                 |                                 |               |
| Universidad                           | Carrera  | Grado<br>académico | Cursando<br>actualmente | Beca                            | l             |
| Tecnológico de Costa Rica             | 12.20.20 |                    | ~*                      | Socioeconómica . Observaciones: | in an line    |

Modificar/Borrar

Si por alguna razón debe borrar o modificar una línea de información porque no es correcta. Presione el botón y el mismo se volverá a cargar en la ventana "Agregar Datos", esto con el fin de confirmar la acción que se desea realizar.

| Universidad * Pública - Tecnológico de Costa Rica (TEC) |  | Cursando actualmente * sí v |           |             |   |
|---------------------------------------------------------|--|-----------------------------|-----------|-------------|---|
| rrrera * Ingeniería del Sw                              |  | Grado académico *           | Diplomado | • Becado Sí |   |
| Información de la beca                                  |  |                             |           |             |   |
| ipo Socioeconómica 🔻                                    |  |                             |           |             |   |
| Dbservaciones *                                         |  |                             |           |             |   |
| xxxxxxxxxxxxx                                           |  |                             |           |             |   |
|                                                         |  |                             |           |             |   |
|                                                         |  |                             |           |             |   |
|                                                         |  |                             |           |             |   |
|                                                         |  |                             |           |             |   |
| Digite todos los detalles relacionados con la beca.     |  |                             |           |             |   |
|                                                         |  |                             |           |             | _ |

#### Si se desea Actualizar:

Cambie la información que desea Modificar, una vez realizada la tarea, debe presionar el botón Actualizar

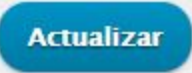

#### Si se desea Borrar:

Si ha confirmado que la información la desea eliminar debe presionar el botón Borrar.

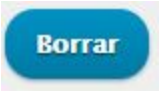

Agregar nuevo tipo

En modo Modificación este botón limpiará la pantalla y permitirá agregar información nueva para agregar. Recuerde presionar el botón Guardar para grabar la nueva información.

## Cambio de Contraseña y Cerrar Sesión

En la parte inferior del sistema encontrará las opciones: Mi Cuenta y Cerrar Sesión

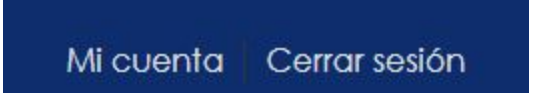

Mi Cuenta

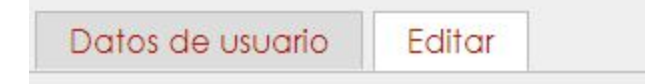

En el submenú Editar, podrá cambiar la información de la Cuenta al sistema becas.utn.ac.cr, podrá además cambiar la contraseña. Recuerde utilizar una contraseña **segura**.

| Contraseña           | Fortaleza de la contraseña: |
|----------------------|-----------------------------|
| Confirmar contraseña |                             |
|                      |                             |

Recuerde que debe presionar al final el botón:

### **Cerrar Sesión**

Este botón cierra la sesión del formulario, es importante realizar la acción para que otras personas no tengan acceso al mismo.